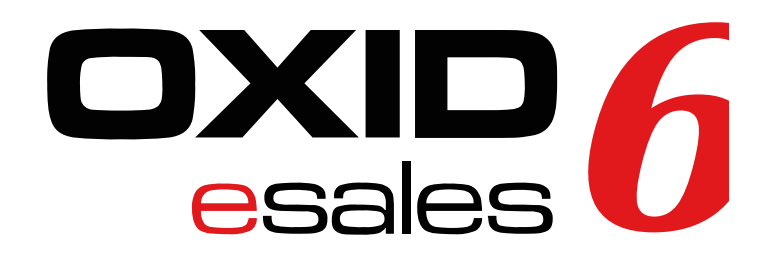

QUICKSTARTGUIDE

### **Dokumentation Oxid 6 Payment-Plugin**

Pluginversion: 1.1 Kompatibel mit: 6.3.0

> Checkliste Installation Konfiguration der Zahlungsarten im Backend Zahlartenkonfiguration im Micropayment Controlcenter Individuelle Grafik für Ihr Bezahlfenster Support & Kontakt

### Verfügbare Zahlungsarten für diese Shop-Version

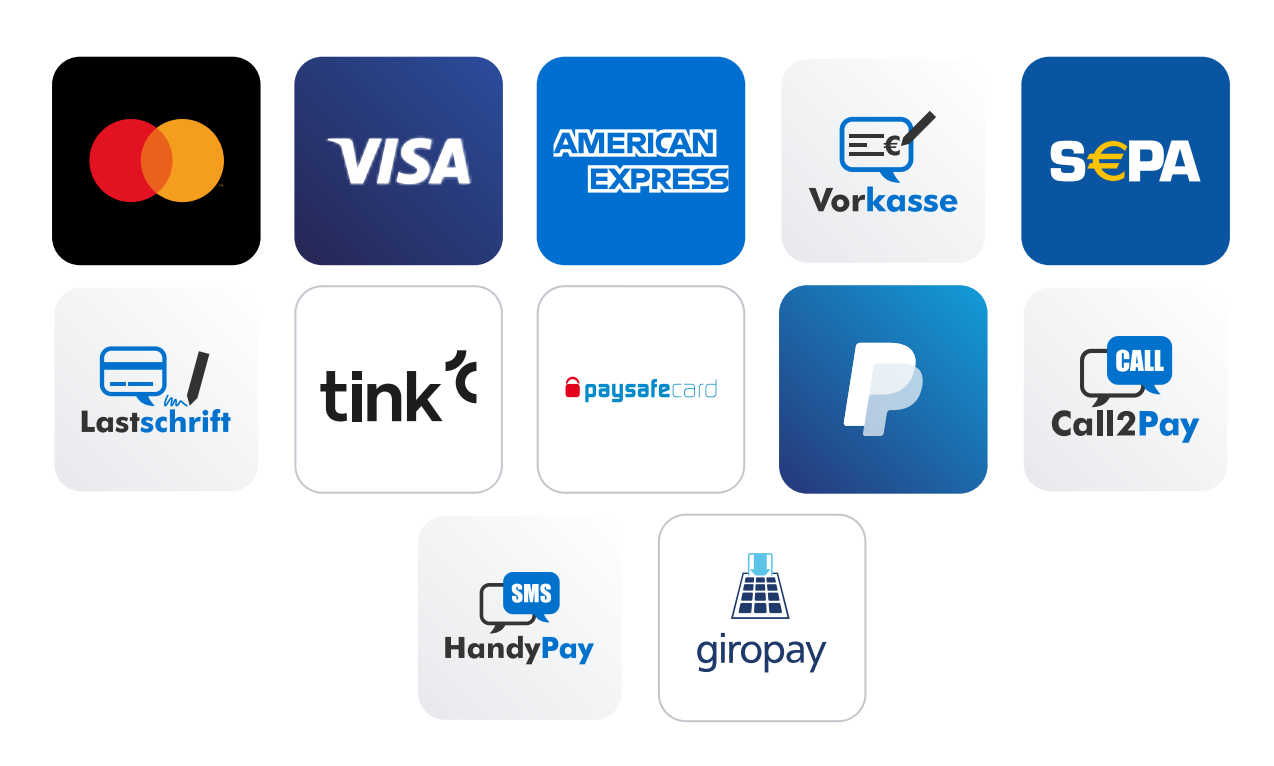

### Checkliste

Folgende Schritte sind notwendig um die Micropayment Zahlmodule zu implementieren. Alle Details zur Integration finden Sie im weiteren Verlauf dieser Anleitung.

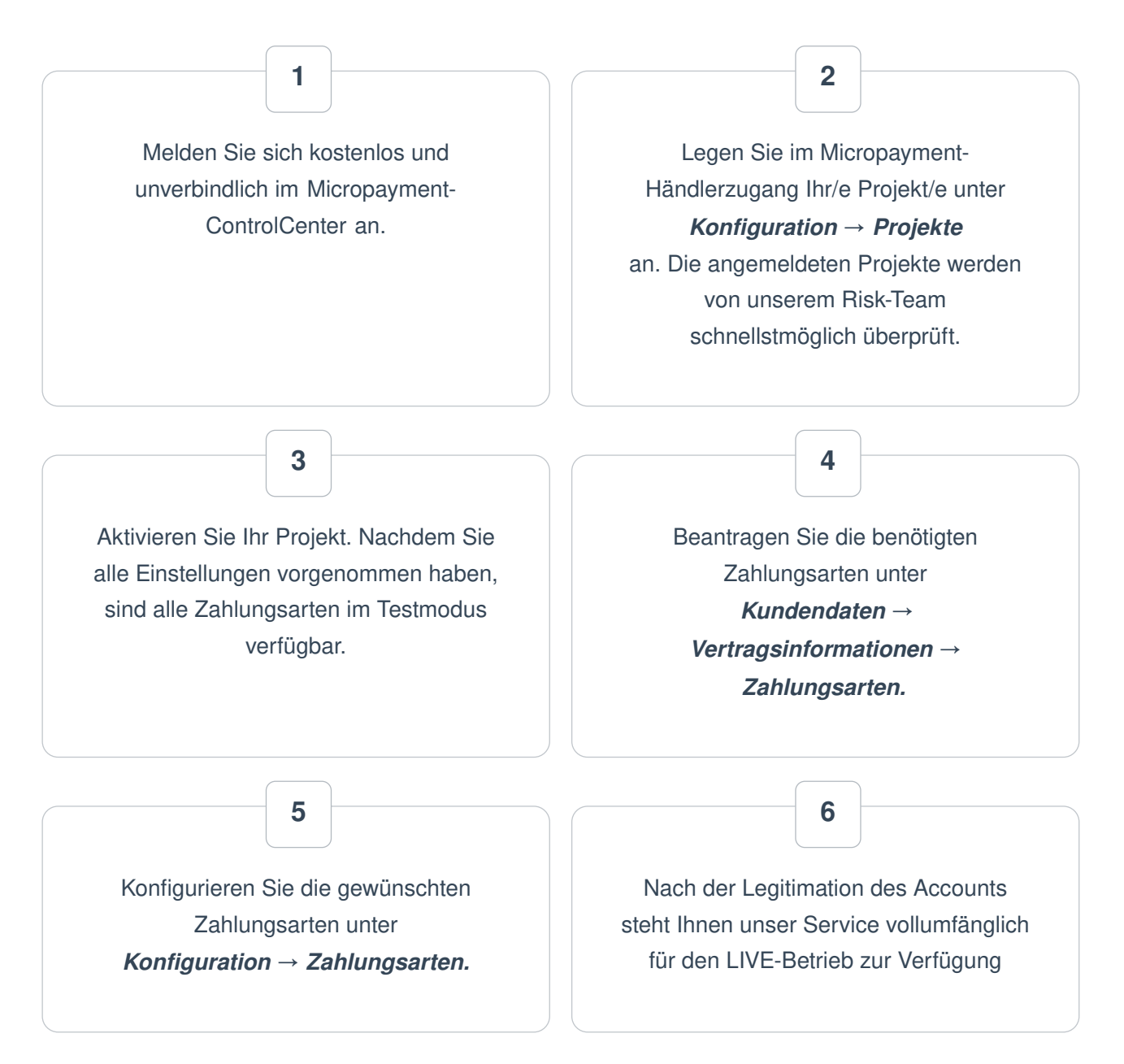

Sie haben jederzeit die Möglichkeit, alle Zahlarten im Testmodus zu nutzen. Sollten Sie dazu Fragen haben, steht Ihnen unser Support-Team jederzeit zur Verfügung

### Installation

#### SICHERN SIE BITTE IHR GESAMTES SHOPVERZEICHNIS SOWIE DIE DATENBANK IHRES SHOPS.

Vorwort

Für die Installation der Bezahlmodule benötigen Sie Zugriff auf die Dateien der Shopsoftware, sowie das Oxid eSales 6 Plugin.

Üblicherweise loggen Sie sich hierfür per FTP auf ihren Server ein.

Außerdem benötigen sie den Paketmanager Composer, sowie eine SSH-Verbindung mit ihrem Shopserver.

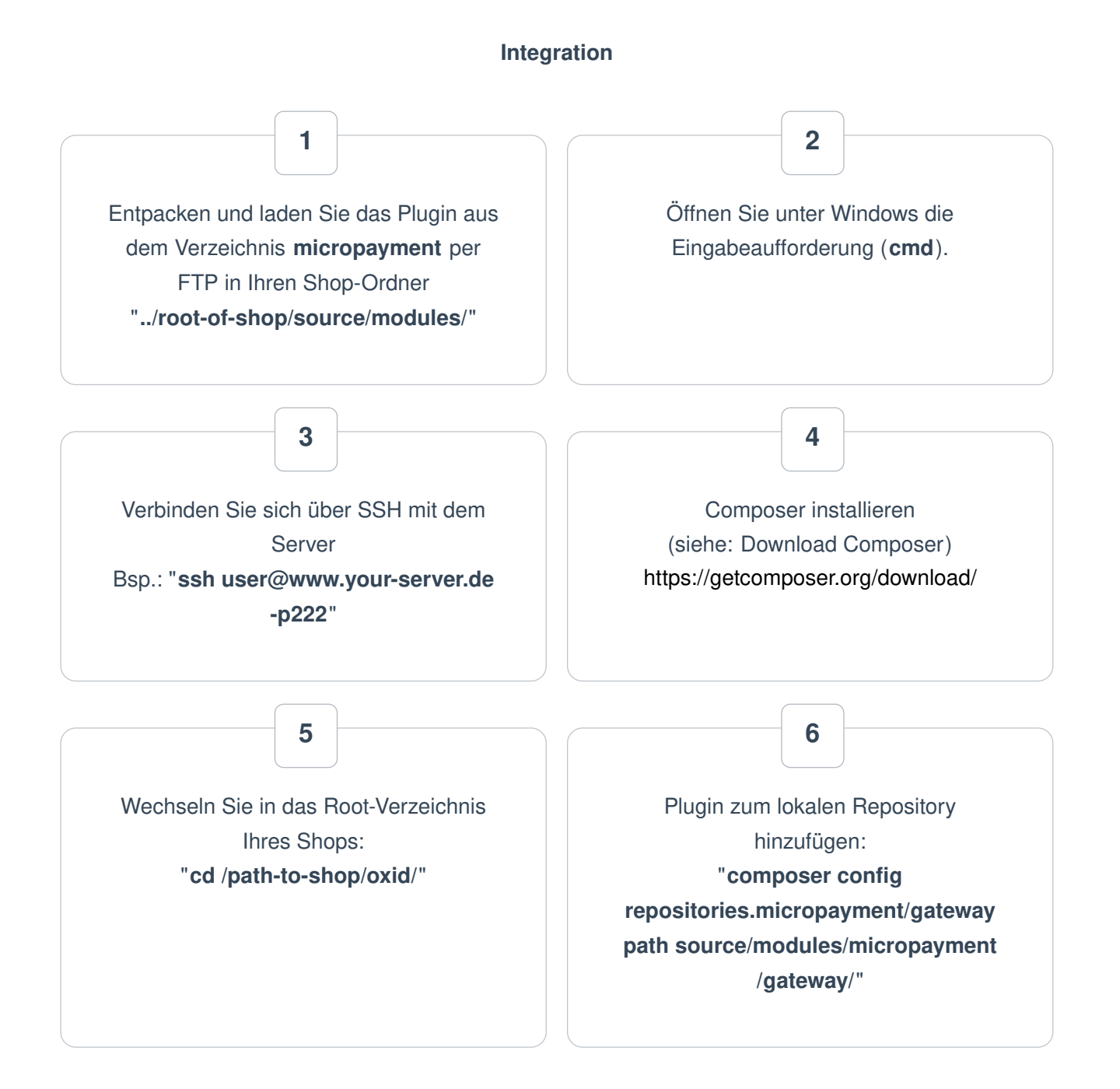

#### 7

Plugin über Composer installieren: "composer require micropayment/gateway:\*"

#### 8

Wenn Sie aufgefordert werden, die Micropayment-Plugin-Dateien zu überschreiben, antworten Sie mit "**No**"

#### 9

Plugin in Shop installieren: "/vendor/bin/oe-console oe:module:install-configuration source/modules/micropayment /gateway/"

#### 10

Änderungen übernehmen: "/vendor/bin/oe-console oe:module:apply-configuration"

### Konfiguration der Zahlungsarten im OXID Shop Backend

Login über das OXID-Admin-Backend

#### Modul Einstellungen: Erweiterungen -> Module -> Micropayment Gateway Settings-> Einstellungen

| eshop <b>aixa</b>      | Hom       | e Startseite des Shops                            | Abmelden                                               |                                                        |                                               | Commu      |
|------------------------|-----------|---------------------------------------------------|--------------------------------------------------------|--------------------------------------------------------|-----------------------------------------------|------------|
| ESHOP ADMIN            |           |                                                   |                                                        |                                                        |                                               |            |
|                        | AKTIV     | NAME                                              |                                                        |                                                        |                                               |            |
| Stammdaten             |           | Amazon Pay & Login 4 OXID by BEST                 | m <b>9</b>                                             |                                                        |                                               |            |
| Shopeinstellungen      |           | GDPR Opt-in<br>Klarpa Checkout and Klarpa Payment |                                                        |                                                        |                                               |            |
| Erweiterungen          |           | Micropayment Gateway Settings                     |                                                        |                                                        |                                               |            |
| _                      |           | OXID Cookie Management powered b                  | by usercentrics                                        |                                                        |                                               |            |
| Themes                 |           | PAYONE Payment für OXID eShop                     |                                                        |                                                        |                                               |            |
| Module                 |           | PayPal                                            |                                                        |                                                        |                                               |            |
| Antiliant constraints  |           | Paymorrow Zahlungen                               |                                                        |                                                        |                                               |            |
| Benutzer verwalten     |           | WTSIWTG Editor + Mediatnek                        |                                                        |                                                        |                                               |            |
| Bestellungen verwalten |           |                                                   |                                                        |                                                        |                                               |            |
| Kundeninformation      |           |                                                   |                                                        |                                                        |                                               |            |
| Service                |           |                                                   |                                                        |                                                        |                                               |            |
| Liston                 |           |                                                   |                                                        |                                                        |                                               |            |
| History                |           |                                                   |                                                        |                                                        |                                               |            |
| Favoriten [ändern]     |           |                                                   |                                                        |                                                        |                                               |            |
|                        |           |                                                   |                                                        |                                                        |                                               |            |
|                        |           |                                                   |                                                        |                                                        | •                                             |            |
|                        | Installie | rte Shop-Module Stamm Einstell                    | L.                                                     |                                                        | 45                                            |            |
|                        |           |                                                   |                                                        |                                                        |                                               |            |
|                        |           | ~                                                 | Micropayment Gateway                                   | Settings                                               |                                               | Aktivieren |
|                        | 1         | MICRO) PAYMENT                                    |                                                        |                                                        |                                               |            |
|                        |           |                                                   | Online Zahlungsabwicklung für Ih                       | r Business                                             |                                               |            |
|                        |           |                                                   | Optimieren Sie Ihre Zahlungsabläufe mit Micropayment u | nd sparen dadurch Zeit und Geld. Bei Micropayment erha | alten Sie fertige Online Zahlungslösungen für |            |
|                        |           |                                                   | Ihre individuellen Anforderungen.                      |                                                        |                                               |            |
|                        |           |                                                   |                                                        |                                                        |                                               |            |
|                        |           |                                                   | Version 1.0<br>Autor Micropayment GmbH (TE)            |                                                        |                                               |            |
|                        |           |                                                   | E-Mail support@micropayment.de                         |                                                        |                                               |            |
|                        |           |                                                   | URL http://r91.micropayment.de                         |                                                        |                                               |            |
|                        |           |                                                   |                                                        |                                                        |                                               |            |
|                        |           |                                                   |                                                        |                                                        |                                               |            |
|                        |           |                                                   |                                                        |                                                        |                                               |            |
|                        |           |                                                   |                                                        |                                                        |                                               |            |
|                        |           |                                                   |                                                        |                                                        |                                               |            |
|                        |           |                                                   |                                                        |                                                        |                                               |            |
|                        |           |                                                   | Installierte Shop-Module Stamm Einst                   | ell.                                                   |                                               |            |
|                        |           |                                                   | Micropayment Einstellungen                             |                                                        |                                               |            |
|                        |           |                                                   |                                                        | ACCESS KEY                                             |                                               |            |
|                        |           |                                                   |                                                        | Projekt Kürzel                                         |                                               |            |
|                        |           |                                                   | Descellung (Condex)(0)                                 | Buchungstayt                                           |                                               |            |
|                        |           |                                                   | bestellung: (soraeria)                                 | These                                                  | _                                             |            |
|                        |           |                                                   | x1                                                     | Inemē                                                  |                                               |            |
|                        |           |                                                   |                                                        | GFX Code                                               |                                               |            |
|                        |           |                                                   |                                                        | Hintergrund GFX Code                                   |                                               |            |
|                        |           |                                                   |                                                        | Hintergrund Farbe                                      |                                               |            |

Test Modus
 Micorpayment.de
 Micorpayment Domain

Sicherheitsfeld

Einstellungen der einzelnen Felder in der Micropayment-Konfigurationsmaske:

#### Projekt Kürzel (ID)

Rufen Sie im Micropayment Controlcenter unter *Konfiguration*  $\rightarrow$  *Projekte* das Projekt auf und kopieren Sie das dort angegebene Kürzel.

|              |        |                   |        | Zahlumgsarte<br>Kampagnen | n            |  |
|--------------|--------|-------------------|--------|---------------------------|--------------|--|
| Projektdaten |        |                   |        | Zugriffsberec             | htigungen    |  |
|              | Kürzel | 1o8h-kcwbn-98bebc | 74 🔶 3 | E-Mail Benac              | chrichtigung |  |
|              | Name*  | WooCo Backend     |        | Accesskey                 |              |  |
|              |        |                   |        |                           |              |  |

#### Accesskey

Dieser ist im Micropayment Controlcenter unter *Konfiguration* → *Accesskey* zu finden.

| the Annual fue                                                                      | Projekte<br>Zahlungsarten                                                                                                    |  |
|-------------------------------------------------------------------------------------|----------------------------------------------------------------------------------------------------|--|
| In Accessivey                                                                       | Kampagnen                                                                                                    |  |
| Ihren AccessKey benötigen Sie beispielsweise, um die Paymentsysteme per API ansteur | Zugriffsberechtigungen                                                                                                    |  |
| 576352xxxxxxxxxxxxxx273e572a 🗧 3                                                    | Accesskey                                                                                                    |  |
|                                                                                     | (in the second second s |  |
|                                                                                     |                                                                                                    |  |
|                                                                                     |                                                                                                    |  |

**Test Modus** Aktiviert bzw. deaktiviert den Testmodus

#### **Theme Template**

Es stehen die Themes X1 (default) oder X2 für die Darstellung bei Weiterleitungen zur Verfügung. Mehr Informationen über die Themes finden Sie im Micropayment Controlcenter unter *Hilfe*  $\rightarrow$  *Bezahlfenster & Themes* 

| ezahlen Sie mit I<br>aben Sie bitte Ihre<br>e Gesamtkosten f                                                                                                 | Ihrer K<br>Daten                                                          | reditkarte.                                             | 1/164                        | Produkt: Demoprojekt micropayment.jpg                                                                                                    |
|----------------------------------------------------------------------------------------------------|---------------------------------------------------------------------------|---------------------------------------------------------|------------------------------|----------------------------------------------------------------------------------------------------|
| Bezahlen Sie mit Ihrer Kreditkarte.<br>Geben Sie bitte Ihre Daten vollständig in das Formular ein.<br>Die Gesamtkosten für dieses Angebet betragen 0,60 EUR. |                                                                           |                                                         | Prois: 1,99 EUR (inkl. MwSt) |                                                                                                    |
|                                                                                                    |                                                                           | oo ragooor beragon o                                    | of Long                      | Bezahlen per Telefon / Anruf<br>Mit diesem einfachen und sicheren Bezahlsystem können                                                        |
| arteninhaber                                                                                                    | 1                                                                         | Kreditkarteninhaber                                     |                              |                                                                                                    |
| E-Mail                                                                                                    | ×                                                                         | E-Mail                                                  |                              | Rufen Sie folgende Telefonnummer an:                                                                                                    |
| irtennummer                                                                                                    | -                                                                         | Kartennummer                                            |                              | C 0900 0104 000 091                                                                                                    |
| Guitig bis                                                                                                    | Monat • Hallen Sie die Telefonverbindung aufrecht, bis die getrennt wird. |                                                         |                              | Halten Sie die Telefonverbindung aufrecht, bis diese<br>gefrennt wird                                                                        |
| CVC-Code                                                                                                    |                                                                           | CVC-Code (Annutatuer aus dem Nobituninetz: 40 Setunden) |                              |                                                                                                    |
|                                                                                                    | weiter                                                                    |                                                         |                              | Dieser Anruf kostet einmalig 1,99 EUR (Inst. Morst)                                                                                          |
|                                                                                                    |                                                                           |                                                         |                              | vegetionentaria acuercitande ritebe aux sen ixidoiritunnetz.                                                                                 |
| () Inf                                                                                                    | ormatior                                                                  | en 🔺 🚔 Impressum                                        | @ Deutsch 🔺                  | © micropayment** 🔹 🏟 Q Deutsch 🛥 📑 Deutschland 🛥                                                                                             |
|                                                                                                    |                                                                           |                                                         |                              |                                                                                                    |
|                                                                                                    |                                                                           |                                                         |                              |                                                                                                    |
|                                                                                                    | E-Mail<br>Intennummer<br>Güttig bis<br>© CVC-Code                         | E-Mail S<br>Guitig Dis S<br>CVC-Code A<br>Ginformation  |                              | irreninnaber  E-Mail  E-Mail  E-Mail  E-Mail  E-Mail  E-Mail  Irtennummer  Guing bis  Minnat  Image: Informationen A  Impressum  Q Deutsch A |

#### **Micropayment Domain**

wählen Sie hier je nach Ihrer Micropayment Account Nummer 0-49999 die Micropayment GmbH (.de) bzw. ab 50000-99999 die Micropayment AG (.ch) aus

#### Logo im Zahlfenster

Sie können im Micropayment Controlcenter (**Tools**  $\rightarrow$  **Bezahlfenster-Grafiken**) eigene Logos (nur Theme X1) hinterlegen und den gfx-Code hier angeben.

#### **Hintergrund Farbe**

Hier tragen Sie ggf. einen abweichenden Farbcode (Hex-Wert) ein. Mehr Informationen finden Sie im Micropayment Controlcenter unter

Hilfe → Hintergrundgrafik

#### Hintergrundgrafik

Hier legen Sie die Hintergrundgrafik bei Weiterleitungen fest. Mehr Informationen finden Sie im Micropayment Controlcenter unter

Hilfe → Hintergrundgrafik

#### **Geheimwort / Sicherheitsfeld**

Das secretfield finden Sie im Micropayment Controlcenter unter *Konfiguration*  $\rightarrow$  *Zahlungsarten*  $\rightarrow$  *Zahlungsart Event*  $\rightarrow$  *Projekt-konfigurieren*  $\rightarrow$ *Parameter: Benachrichtigungs-URL*  $\rightarrow$  *Option bearbeiten* 

#### Sicherheitsfeld

Hier können Sie sich einen Feldnamen ausdenken, der für die Notifikations-API benutzt wird, um die Kommunikation zwischen den Servern zu sichern. Erlaubt sind Kleinbuchstaben und Zahlen. Sollten Sie einen eigenen Feldnamen verwenden, bitte den GET-Parameter im Micropayment ControlCenter ebenfalls anpassen. Falls nicht wird "secretfield" verwendet. Hierbei können sie auch den automatisch erzeugten Wert verwenden.

#### Sicherheitswert

Hier tragen Sie bitte einen zufälligen Wert ein. Dieser sollte mindestens 5 Zeichen lang und ebenfalls im ControlCenter als GET-Parameter hinterlegt sein. Erlaubte Zeichen sind a-z, A-Z, 0-9.

## Zahlungsart aktivieren/deaktivieren Shopeinstellungen $\rightarrow$ Zahlungsarten $\rightarrow$ Zahlungsart auswählen $\rightarrow$ Stamm

|                            | A NAME                                                 |                                                                                                    |                                                                                                 |
|----------------------------|--------------------------------------------------------|----------------------------------------------------------------------------------------------------|-------------------------------------------------------------------------------------------------|
| Stammdaten                 | <b>1</b> Bankeinzug                                    | /Lastschrift                                                                                                 |                                                                                                 |
| Shopeinstellungen          | Empty                                                  |                                                                                                    |                                                                                                 |
| Zablungsarten              | Ø Micropayme                                           | nt Call2Pay WEB                                                                                              |                                                                                                 |
| Zaniungsaiten              | Ø Micropayme                                           | nt HandyPay WEB                                                                                              |                                                                                                 |
| Rabatte                    | Micropayme                                             | nt Kreditkarte WEB                                                                                           |                                                                                                 |
| Versandarten               | Micropayme                                             | nt Lastschrift WEB                                                                                           |                                                                                                 |
|                            | Micropayme                                             | nt paydirekt WEB                                                                                             |                                                                                                 |
| versanokostenregein        | Micropayme     Micropayme                              | nt raysal web                                                                                                |                                                                                                 |
| Gutscheinserien            | Coltra 1 / 2                                           | n parancene tras                                                                                             |                                                                                                 |
| Geschenkverpackung         | Seite 1/2                                              |                                                                                                    | 1 2                                                                                             |
|                            |                                                        |                                                                                                    |                                                                                                 |
| Erweiterungen              |                                                        |                                                                                                    |                                                                                                 |
| A shift and a second barry |                                                        |                                                                                                    |                                                                                                 |
| wike verwaiten             |                                                        |                                                                                                    |                                                                                                 |
| Benutzer verwalten         |                                                        |                                                                                                    |                                                                                                 |
| Portellungen venualten     |                                                        |                                                                                                    |                                                                                                 |
| second ror walten          |                                                        |                                                                                                    |                                                                                                 |
| Kundeninformation          |                                                        |                                                                                                    |                                                                                                 |
| Service                    |                                                        |                                                                                                    |                                                                                                 |
|                            | Stamm Länder                                           | PDFa                                                                                                    |                                                                                                 |
| listory                    | Curroci                                                |                                                                                                    |                                                                                                 |
|                            | Aktiv                                                  | 2                                                                                                    | Benutzerari incen zuordnen                                                                      |
| avoriten [ändern]          | Name                                                   | Micropayment Lastschrift WI                                                                                  | benuzergruppen zuoranen                                                                         |
|                            | Preisauf-/abschlag (                                   | €) 0 abs ∨ ?                                                                                                 | Rechreihung der Zahlungsart                                                                     |
|                            | Basis für Preisauf-/                                   | 1. Warenwert aller Artikel im Warenkorb ?                                                                    | Management Constantingen C                                                                      |
|                            | abschlag:                                              | 2. Rabatte                                                                                                   | Micropayment Sepa Lastschrift WEB                                                               |
|                            |                                                        | 4. Versandkosten                                                                                             |                                                                                                 |
|                            | Ab Desibilitaindau                                     | 5. Geschenkverpackung/Grußkarte                                                                              |                                                                                                 |
|                            | AD DODUZISIOOPX                                        | 0                                                                                                    |                                                                                                 |
|                            | The borneau and a                                      |                                                                                                    |                                                                                                 |
|                            | Einkaufswert (€)                                       | von 0 bis 10000 ?                                                                                            |                                                                                                 |
|                            | Einkaufswert (€)<br>Ausgewählt                         | von 0 bis 10000 ?                                                                                            |                                                                                                 |
|                            | Einkaufswert (€)<br>Ausgewählt<br>Sortierung           | von 0 bis 10000 ?<br>20 ?                                                                                    |                                                                                                 |
|                            | Einkaufswert (€)<br>Ausgewählt<br>Sortierung<br>Felder | von () bis 10000 (?)<br>(?)<br>20 (?)                                                                        |                                                                                                 |
|                            | Einkaufswert (€)<br>Ausgewählt<br>Sortierung<br>Felder | von 0 bis 10000 ?<br>20 ?                                                                                    |                                                                                                 |
|                            | Einkaufswert (€)<br>Ausgewählt<br>Sortierung<br>Felder | von () bis 10000 (?)<br>(?)<br>(20) (?)                                                                      |                                                                                                 |
|                            | Einkaufswert (€)<br>Ausgewählt<br>Sortierung<br>Felder | von 0 bis 10000 ?<br>20 ?<br>Feld hinzufügen                                                                 |                                                                                                 |
|                            | Einkaufswert (€)<br>Ausgewählt<br>Sortierung<br>Felder | von 0 bis 10000 ?<br>20 ?<br>Feld hinzufügen                                                                 |                                                                                                 |
|                            | Einkaufswert (€)<br>Ausgewählt<br>Sortierung<br>Felder | von 0 bis 10000 P<br>20 P<br>Feld hinzufügen                                                                 | Anmerkung: Wenn Sie Zeilenumbrüche unverändert übernehmen möchten (z. B. für plaintext E-Mail), |
|                            | Einkaufswert (€)<br>Ausgewählt<br>Sortierung<br>Feider | von 0 bis 10000 ?<br>20 ?<br>Feld hinzufügen 5<br>Markierte Felder lösche                                    | Anmerkung: Wenn Sie Zeilenumbrüche unverändert übernehmen möchten (z. B. für plaintext E-Mail), |
|                            | Einkaufswert (€)<br>Ausgewählt<br>Sortierung<br>Felder | von 0 bis 10000 ?<br>?<br>20 ?<br>Feld hinzufügen<br>Markierte Felder lösche<br>Speichern                    | Anmerkung: Wenn Sie Zeilenumbrüche unverändert übernehmen möchten (z. B. für plaintext E-Mail), |
|                            | Einkaufswert (€)<br>Ausgewählt<br>Sortierung<br>Felder | von 0 bis 10000 ?<br>20 ?<br>Feld hinzufügen<br>Markierte Felder lösche<br>Speichern<br>In Sprache Deutsch v | Anmerkung: Wenn Sie Zellenumbrüche unverändert übernehmen möchten (z. B. für plaintext E-Maii), |

## Länder Zuordnen Shopeinstellungen $\rightarrow$ Zahlungsarten $\rightarrow$ Zahlungsart auswählen $\rightarrow$ Länder $\rightarrow$ Zuordnen

| Stammdaten       A       NAME         Shopeinstellungen       Empty       Empty         Zahlungsarten       Image: Comparison of Micropayment Call2Pay WEB       Image: Comparison of Micropayment Call2Pay WEB       Image: Comparison of Micropayment RandyPay WEB       Image: Comparison of Micropayment RandyPay WEB       Image: Compa                                                                                                    |
|----------------------------------------------------------------------------------------------------|
| Shopeinstellungen       Image: Comparison of the state of the state o                                   |
| Shopeinstellungen                                                                                                    |
| Zahlungsarten     Imicropayment Call2/ay WEB       Rabatte     Imicropayment KandyPay WEB       Versandarten     Imicropayment Kretikiarte WEB       Versandkostenregeln     Imicropayment paydirekt WEB       Gutscheinserien     Imicropayment PayPal WEB       Geschenkverpackung     Seite 1 / 2                                                                                                    |
| Rabatte <ul> <li>Micropayment Kreditkarte WEB</li> <li>Micropayment Kreditkarte WEB</li> <li>Micropayment paydirekt WEB</li> <li>Micropayment paydirekt WEB</li> <li>Micropayment paydirekt WEB</li> <li>Micropayment paydirekt WEB</li> <li>Micropayment paysifecard WEB</li> <li>Micropayment paysifecard WEB</li> <li>Seite 1 / 2</li> <li>Seite 1 / 2</li> <li>Kundeninformation</li> </ul>                                                                                                    |
| Micropayment Lastschrift WEB       Image: Constraint of the system of the system of the                                    |
| Versandarten       2          Micropayment paydirekt WEB          Versandkostenregeln          Micropayment PayPal WEB          Gutscheinserien          Micropayment paysafecard WEB          Geschenkverpackunge          Seite 1 / 2          Erweiterungen          Artikel verwalten          Bestellungen verwalten          Seite 1 / 2                                                                                                    |
| Versandkostenregeln<br>Gutscheinserien<br>Gescheinkverpackunge<br>Erweiterungen<br>Artikel verwalten<br>Bestellungen verwalten<br>Kundeninformation                                                                                                    |
| Gutscheinserien       Micropayment paysafecard WEB         Seischeinkverpackungs       Seite 1 / 2       1       2         Erweiterungen       Artikel verwalten       Seischlungen verwalten       Seischlungen verwalten       Seischlungen verwalten         Gestehlungen verwalten       Kundeninformation       Seischlungen verwalten       Seischlungen verwalten       Seischlungen verwalten                                                                                                    |
| Selte 1 / 2       1       2         Geschenkverpackunge                                                                                                    |
| Geschenkverpackung       Erweiterungen       Artikel verwalten       Benutzer verwalten       Bestellungen verwalten       Kundeninformation                                                                                                    |
| Erweiterungen<br>Artikel verwalten<br>Benutzer verwalten<br>Bestellungen verwalten                                                                                                    |
| service<br>History<br>Favoriton [Indem] Aktiv Micropayment Lastschrift Wi<br>Preisauf-/abschlag (©) abs v ?                                                                                                    |
| Basis für Preisauf / ✓ 1. Warenwert aller Artikel im Warenkorb ?                                                                                                    |
| abschlag: 2. Rabatte Micropayment Sepa Lastschrift Web                                                                                                    |
| ✓ 3. Gutscheine<br>✓ 4. Versanklosten<br>□ 5. Geschenkverpackung/Grußkarte                                                                                                    |
| Ab Bonitätsindex 0 0 0 0 0 0 0 0 0 0 0 0 0 0 0 0 0 0 0                                                                                                    |
|                                                                                                    |
| Ab Bonitätsindex     O     Einkaufswert (€)     von 0     bis 10000     ?                                                                                                    |
| Soutierung     20     20     20     20     20     20     20     20     20     20     20     20     20     20     20     20     20     20     20     20     20     20     20     20     20     20     20     20     20     20     20     20     20     20     20     20     20     20     20     20     20     20     20     20     20     20     20     20     20     20     20     20     20     20     20     20     20     20     20     20     20     20     20     20     20     20     20     20     20     20     20     20     20     20     20     20     20     20     20     20     20     20     20     20     20     20     20     20     20     20     20     20     20     20     20     20     20     20     20     20     20     20     20     20     20     20     20     20     20     20     20     20     20     20     20     20     20     20     20     20     20     20     20     20     20     20     20     20     20     20     20     20     20     20     20     20     20     20     20     20     20     20     20     20     20     20     20     20     20     20     20     20     20     20     20     20     20     20     20     20     20     20     20     20     20     20     20     20     20     20     20     20     20     20     20     20     20     20     20     20     20     20     20     20     20     20     20     20     20     20     20     20     20     20     20     20     20     20     20     20     20     20     20     20     20     20     20     20     20     20     20     20     20     20     20     20     20     20     20     20     20     20     20     20     20     20     20     20     20     20     20     20     20     20     20     20     20     20     20     20     20     20     20     20     20     20     20     20     20     20     20     20     20     20     20     20     20     20     20     20     20     20     20     20     20     20     20     20     20     20     20     20     20     20     20     20     20     20     20     20     20     20     20     20     20     20     20     20     20     20 |

## Benutzer Zuordnen Shopeinstellungen ightarrow Zahlungsart auswählen ightarrow Länder ightarrow Zuordnen

Versandarten Zuordnen Shopeinstellungen  $\rightarrow$  Versandarten  $\rightarrow$  Versandart auswählen  $\rightarrow$  Zahlungsarten  $\rightarrow$  Zuordnen

![](_page_11_Figure_1.jpeg)

#### Shop-Installation fertig!

Sie haben nun sämtliche Einstellungen in Ihrer Shopsoftware getätigt. Letztlich **nehmen Sie bitte noch wichtige Einstellungen im Micropayment ControlCenter vor**. Nach Abschluss dieser Einstellungen können Sie die Micropayment Bezahlmodule einsetzen.

### Zahlartenkonfiguration im Micropayment Controlcenter

### Zahlungsarten

Grundsätzlich müssen alle Zahlungsarten, die Sie im Shop verwenden möchten, konfiguriert und aktiviert werden. Wählen Sie bitte bei den weiteren Zahlungsarten die Event Option aus (z.B. SOFORT. - Event, paysafecard - Event etc.).

| Zahlungsart aktivieren für Oxid6.                                     | 3                                                                                                    |                       |
|-----------------------------------------------------------------------|----------------------------------------------------------------------------------------------------|-----------------------|
| Die Zahlungsart Kreditkarte steht n                                   | ur im Testmodus zur Verfügung.                                                                                          | VU-Nummer beantragen! |
| Um Kreditkartenzahlungen abzurech<br>Unternehmens-Nummer). Diese könn | nen, benötigen Sie eine eigene VU-Nummer (Vertrags-<br>en Sie schnell & unkompliziert bei uns beantragen.               |                       |
| Benachrichtigungs-URL *                                               | https://oxid-test.micropayment.de/source/index.php                                                                      | i                     |
| Parameter: Benachrichtigungs-URL                                      | cl=micropaymentNotify&orderid=\$orderid&amou                                                                            | i                     |
| Optionen: Benachrichtigungs-URL                                       | Das Senden zusätzlicher Ereignisse ist aktiviert                                                                        |                       |
| Standard-Artikel *                                                    | Oxid6.3<br>Wählen Sie einen Artikeinamen, der von ihrem Kunden später wiedererkannt wird, z.B<br>Projektnamen/Shopnamen | i                     |
| Optionen: Standard-Artikel                                            | Den konfigurierten Standard nur verwenden, wenn kein Wert übermittelt wurde.                                            |                       |
| Standard-Preis*                                                       | 250 Eurocent                                                                                                    | i                     |
| Optionen: Standard-Preis                                              | Den konfigurierten Standard nur verwenden, wenn<br>kein Wert übermittelt wurde.                                         |                       |
| rweiterte Optionen                                                    |                                                                                                    |                       |
| erweiterte Sicherheit                                                 | ist aktiviert                                                                                                    |                       |
| Testmodus                                                             | Testmodus ist aktiviert bis Widerruf                                                                                    |                       |
| Fehler-URL                                                            | nicht angegeben                                                                                                    | i                     |
| Abbruch-URL                                                           | nicht angegeben                                                                                                    | i                     |
| Kundendaten                                                           | Adressdaten des Kunden abfragen (Adressinformationen)                                                                   |                       |
|                                                                       | E-Mail Adresse des Kunden abfragen (Kontaktinformationen)                                                               |                       |
|                                                                       |                                                                                                    |                       |

![](_page_12_Picture_4.jpeg)

![](_page_13_Picture_0.jpeg)

Hinterlegen Sie als API-URL lhre Shop URL: https://www.shopurl.de/root-ofshop/source/index.php

Unter "*Parameter: Benachrichtigungs-URL* " hinterlegen Sie bitte folgende Werte für diese Zahlungsarten.

|                   | Name                        | Wert                                                                  |
|-------------------|-----------------------------|-----------------------------------------------------------------------|
| VISA              | orderid                     | =\$orderid                                                            |
|                   | cl                          | <pre>micropaymentNotify</pre>                                         |
|                   |                             |                                                                       |
|                   | Name                        | Wert                                                                  |
| SEPA              | orderid                     | =\$orderid                                                            |
|                   | cl                          | <pre>= micropaymentNotify</pre>                                       |
|                   | Name                        | Wert                                                                  |
|                   | orderid                     | = \$orderid                                                           |
| tink <sup>7</sup> |                             |                                                                       |
|                   | cl                          | <pre>= micropaymentNotify</pre>                                       |
|                   | cl                          | = micropaymentNotify Wert                                             |
|                   | cl<br>Name<br>orderid       | <pre>= micropaymentNotify Wert =\$orderid</pre>                       |
| Vorkasse          | cl<br>Name<br>orderid<br>cl | <pre>= micropaymentNotify  Wert =\$orderid = micropaymentNotify</pre> |

|               | Name    | Wert                            |
|---------------|---------|---------------------------------|
|               | orderid | =\$orderid                      |
|               | cl      | <pre>= micropaymentNotify</pre> |
|               |         |                                 |
|               |         |                                 |
|               |         |                                 |
|               | Name    | Wert                            |
|               | orderid | = \$orderid                     |
| ê paysafetard | cl      | <pre>= micropavmentNotifv</pre> |
|               | -       |                                 |
|               |         |                                 |
|               |         |                                 |
|               | N       |                                 |
|               | Name    | Wert                            |
| giropay       | orderid | =\$orderid                      |
|               | cl      | <pre>= micropaymentNotify</pre> |
|               |         |                                 |
|               |         |                                 |
|               |         |                                 |
|               | Name    | Wert                            |
| CALL          | orderid | =\$orderid                      |
| Call2Pay      | cl      | <pre>= micropaymentNotify</pre> |
|               |         |                                 |
|               |         |                                 |
|               |         |                                 |
|               | Name    | Wert                            |
| SMS           | orderid | =\$orderid                      |
| HandyPay      | cl      | <pre>= micropaymentNotify</pre> |
|               |         |                                 |
|               |         |                                 |

![](_page_15_Figure_0.jpeg)

# Die Konfiguration im Micropayment Controlcenter ist nun abgeschlossen.

Wir wünschen Ihnen viel Spaß mit Ihrem Micropayment-Plugin.

Allgemeine Hinweise

Die Bezahlung über die Micropayment-Module können in der Währung € (EUR) durchgeführt werden. Sollten Sie eine andere Währung in Ihrem Shop anbieten, so wird dieser Wert umgerechnet, bzw. für die Kreditkarte, muss ein Währungsterminal beantragt werden.

**Bezahlstatus:** *Initiated payment with Micropayment* 

Der Kunde hat eine Bestellung ausgelöst. Eine Bestellung kann diesen Status dauerhaft besitzen falls der Kunde die Payment Fenster verlässt und keinen vollständigen Bezahlprozess durchläuft.

**Bezahlstatus:** *Prepayment, outstanding. Deadline till Jahr-Monat-Tag* Bestellung wurde mit Vorkasse durchgeführt. Diese wird angegeben sofern keine Bezahlungseingang vorhanden ist bei eine Vorkassen Bestellung. Angegeben Datum erläutert wann die Vorkassen Bestellung verfällt.

Bezahlmodule für weitere Shops finden Sie auf unserer Seite unter Payment Plugins für Ihren Online Shop

### Individuelle Grafik für Ihr Bezahlfenster

Sie haben die Möglichkeit, im Bezahlfenster von Micropayment eine individuelle Grafik mit der Größe 200x200px zu hinterlegen. Diese Grafik wird mittels Grafik-Code aufgerufen. In Ihrem Micropayment ControlCenter können Sie diese unter dem Menüpunkt "Tools – Bezahlfenster-Grafiken hochladen. Der generierte Code (Kürzel) wird im folgenden Schritt in Ihrer Konfiguration als Grafik-Code hinterlegt.

| Meine Bezahlfenster-Grafiken                                                                                                    |              |   |                                                                                                    |
|----------------------------------------------------------------------------------------------------|--------------|---|----------------------------------------------------------------------------------------------------|
| Bezahlfenster-Grafiken - individuell & unabhängig<br>In den, von uns bereitsgestellten, Bezahlfenstern befinden sich austauschbare Grafiken. Damit sich das Bezahlfenster in Ihrem Webauftritt integriert und den Bezahlfluss nicht unnötig bremst, empfehlen wir Ihnen eigene Logos und Grafiken zu verwenden. |              |   | Image: State State              |
| Verwenden Sie Ihr eigenes Logo                                                                                                    |              |   | The maximum     Section and the section of the section of the |
| ि <u>ग्र</u> ी Verwenden Sie Ihr eigenes Logo                                                                                                    |              |   |                                                                                                    |
| Bei Fragen zu diesem Menüpunkt wenden Sie sich bitte an unse<br>Neue Grafik erstellen (Datei-Upload)                                                                                                    | ren Support. |   | Aktionen 👻                                                                                                    |
| Bilddatei *                                                                                                    | Datei wählen | i |                                                                                                    |
| Abbrechen                                                                                                    |              |   | Upload starten                                                                                                    |
| Folgende Grafikversionen können Sie verwenden                                                                                                    |              |   |                                                                                                    |
| Abmaße : 200x200px                                                                                                    |              |   |                                                                                                    |
| LOGO™                                                                                                    |              |   |                                                                                                    |
|                                                                                                    |              |   |                                                                                                    |
|                                                                                                    |              |   | Vorlagen herrunterladen                                                                                                    |

### Integration leicht gemacht.

Sie haben Fragen zu unseren Zahlungsmitteln oder zur Verwendung unserer Systeme? Schreiben Sie uns bequem per E-Mail. Wir werden Ihnen schnellstmöglich antworten.

![](_page_18_Picture_2.jpeg)

(0800) 5 770 371

kostenfrei aus dem deutschen Festnetz

2

![](_page_18_Picture_3.jpeg)

Schreiben Sie uns!

![](_page_18_Picture_5.jpeg)

HELPDESK

Carsten Keßel senior support engineer

FINANCE OFFICE

Jessica Amberg Robert Kühn head of controlling

HELPDESK

senior support engineer

![](_page_18_Picture_12.jpeg)